# 研修情報管理システム 説明会

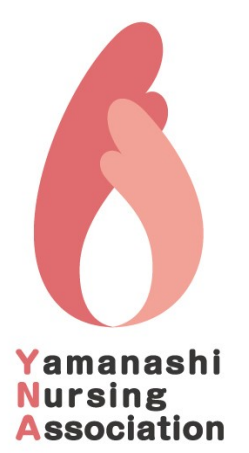

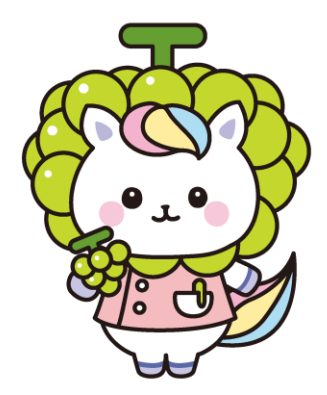

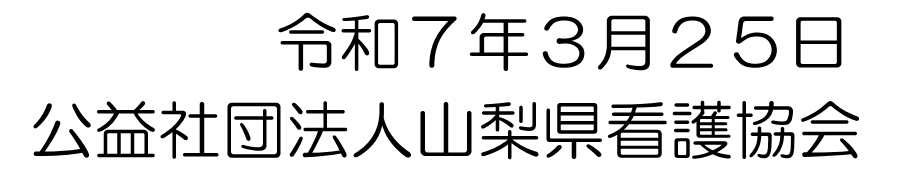

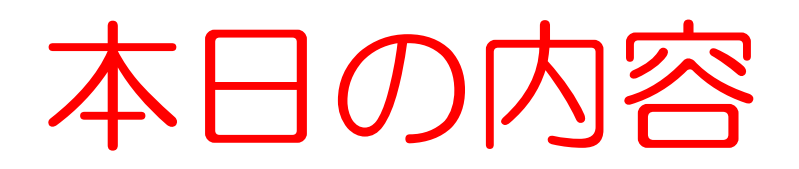

- 1. 令和7年4月からの変更点
   2. 施設担当者の変更 操作説明
   3. マイページ登録(新人看護職等)
   4. お問い合わせの多い内容について
   5. お知らせ
- 6. 質疑、応答

# ① 申込、支払期間の変更

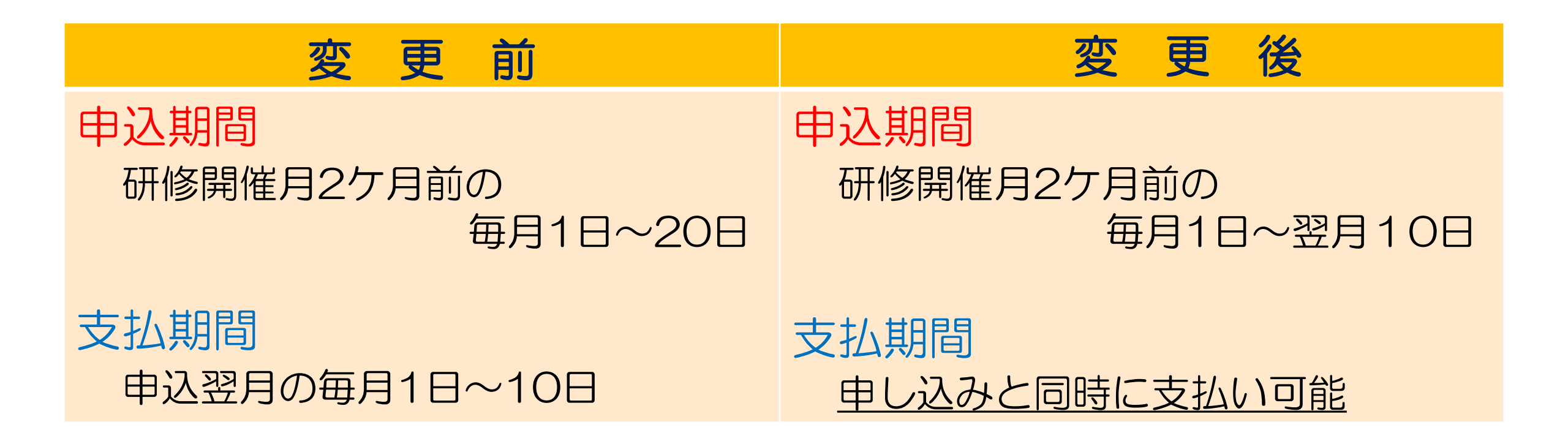

### ② 支払方法の変更

| 変 更 前                                                   | 変 更 後                       |
|---------------------------------------------------------|-----------------------------|
| 月単位での支払い<br>月に複数の研修を申し込んで<br>いる場合、まとめて月単位で支<br>払いが請求される | 研修単位での支払い<br>研修ごとに支払いが請求される |

コンビニ支払い、ネットバンク、電子マネーのいずれかをご利用ください。 5月1日よりクレジットカードでのお支払いが可能となります。 請求書と領収書を発行することができますので、必要に応じてご活用ください。

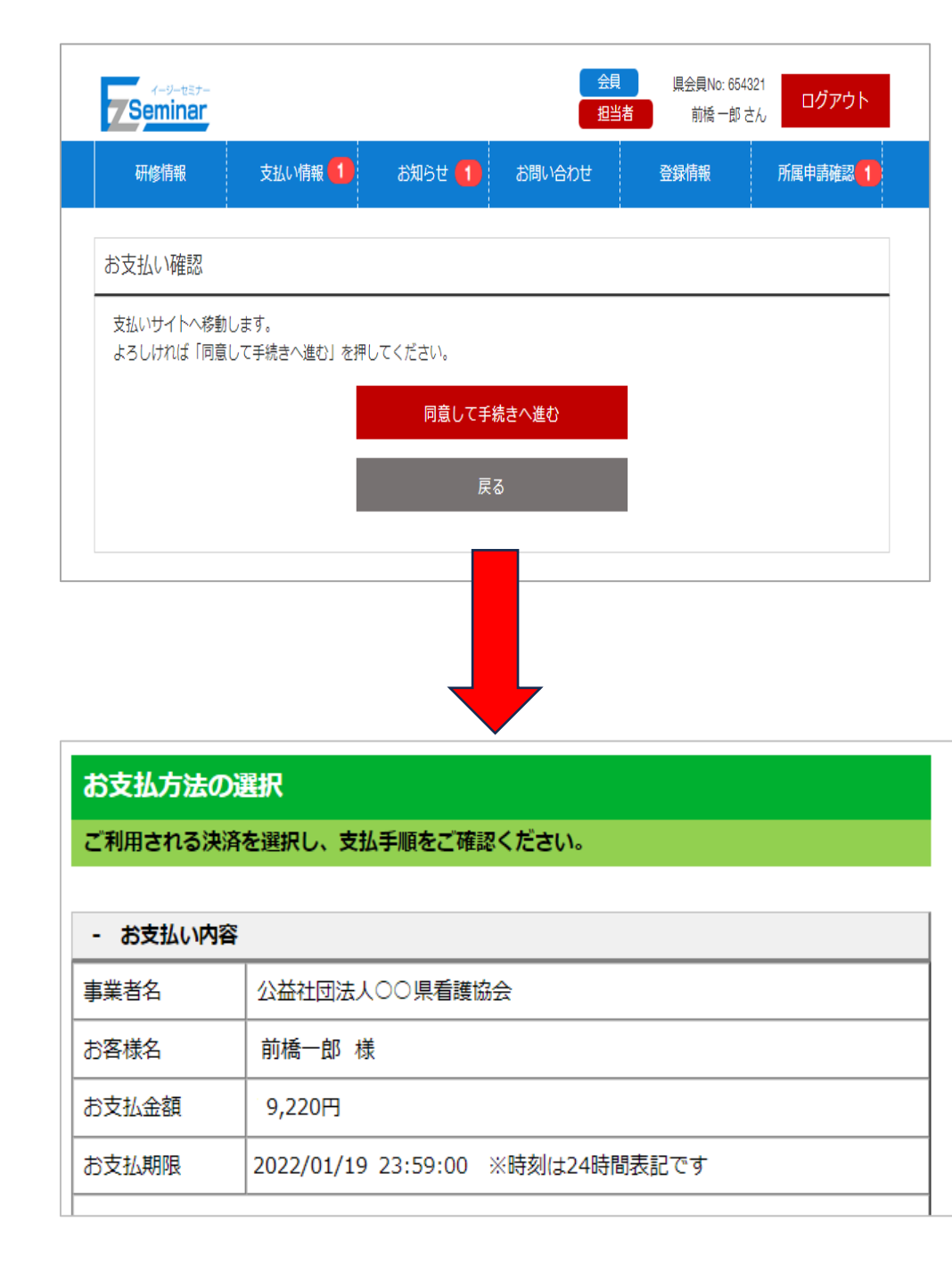

| コンビニでのお支持           | ない                 |  |  |
|---------------------|--------------------|--|--|
| ファミリーマート            | E FamilyMart       |  |  |
| -עא                 | LAWSON             |  |  |
| ミニストップ              | ()                 |  |  |
| セイコーマート             | Secomart           |  |  |
| デイリーヤマザキ            |                    |  |  |
| セブンイレブン             | 3                  |  |  |
| 電子マネーでのお            | 支払い                |  |  |
| 支払秘書                | <b>XALSEF</b> 文払報書 |  |  |
| スマホ決済でのお            | 支払い                |  |  |
| PayPay<br>(オンライン決済) | PayPay             |  |  |
|                     |                    |  |  |

5月1日よりお支払いの画面が変更されます。 お支払い期限を確認の上、どの方法でお支払い するか選択してください。

| $( \mathbf{O} )$ |
|------------------|
|                  |
|                  |
|                  |

申し込み済み研修一覧の変更

| 和肉情報                                                                                                    | ちせい時起                                                                                                    | **如た++ 🚺                                                                                                    | ン問い合わせ                                      | 水包店把         |                                            |
|----------------------------------------------------------------------------------------------------|----------------------------------------------------------------------------------------------------|----------------------------------------------------------------------------------------------------|---------------------------------------------|--------------|--------------------------------------------|
| 40711©11E1¥Q                                                                                                    | X 12 U MH HR                                                                                                    | 2010 C                                                                                                    | 이미나금지만                                      | 豆沙水门月书风      |                                            |
| 申し込み済み研修                                                                                                    | 修一覧                                                                                                    |                                                                                                    |                                             |              | •                                          |
| 開催                                                                                                    |                                                                                                    |                                                                                                    |                                             |              |                                            |
| すべて                                                                                                    | 開催前                                                                                                    | 開催終了                                                                                                    |                                             |              |                                            |
| 支払い状態                                                                                                    |                                                                                                    |                                                                                                    |                                             |              |                                            |
| すべて                                                                                                    | 未支払い                                                                                                    | 支払い済                                                                                                    |                                             |              |                                            |
| 受講状況                                                                                                    |                                                                                                    |                                                                                                    |                                             |              |                                            |
|                                                                                                    | _                                                                                                    |                                                                                                    |                                             |              |                                            |
| すべて                                                                                                    | 未受講                                                                                                    | 受講済                                                                                                    |                                             |              |                                            |
| すべて<br>研修一覧                                                                                                    | 未受講                                                                                                    | 受講済                                                                                                    |                                             |              |                                            |
| すべて<br>研修一覧<br>ヘルシーワークプレ                                                                                                    | 未受講                                                                                                    | 受議済<br>れたと感じる看護管理者                                                                                                    | が行う組織運営とは~                                  |              |                                            |
| <u>すべて</u><br>研修一覧<br>ヘルシーワークプレ<br>受付期間 : 2021                                                                                                    | 未受講<br>-イス〜各自が尊重さ<br>1年11月1日〜2021年                                                                                                    | 受講済<br>れたと感じる看護管理者<br>11月25日                                                                                                  | が行う組織運営とは~                                  | 来場研修         | 入金済                                        |
| <b>すべて</b><br>研修一覧<br>ヘルシーワークブレ<br>受付期間 : 202<br>支払期間 : 202                                                                                                    | 未受講<br><b>ノイス〜各自が尊重さ</b><br>1年11月1日〜2021年<br>1年12月1日〜2021年<br>1年12月1日〜2021年                                                                 | 受講済<br><b>れたと感じる看護管理者</b><br>11月25日<br>12月19日                                                                                 | が行う組織運営とは~                                  | 来場研修         | 入金済                                        |
| 研修一覧<br>ヘルシーワークプレ<br>受付期間 : 202<br>支払期間 : 202<br>開催日 : 2022<br>開催日 : 2022                                                                                                    | 未受講<br><b>ノイス〜名自が尊重さ</b><br>1年11月1日〜2021年<br>1年12月1日〜2021年<br>2年1月22日 09:00〜                                                                | 受講済<br>れたと感じる看護管理者<br>11月25日<br>12月19日<br>18:00,                                                                              | が行う組織運営とは~                                  | 来場研修         | 入金済<br>未受講                                 |
| すべて       研修一覧       ヘルシーワークプレ       受付期間 : 202 <sup>-</sup> 支払期間 : 202 <sup>-</sup> 開催日 : 202 <sup>-</sup> 開催日 : 138       受講料 : 「会野                                                                                                    | 未受講<br><b>ノイス〜各自が尊重さ</b><br>1年11月1日〜2021年<br>1年12月1日〜2021年<br>2年1月22日 09:00〜<br>2年1月22日 09:00〜                                              | 受講済<br>わたと感じる看護管理者<br>11月25日<br>12月19日<br>18:00,<br>局13,190(税抜)                                                               | が行う組織運営とは~                                  | 末場研修         | 入金済<br>未受講                                 |
| すべて       研修一覧       ヘルシーワークブル       受付期間 : 202*       支払期間 : 202*       開催日 : 202*       開催日 : 138       受講料 : [会見       座席 : 26                                                                                                    | 未受講<br>- <b>イス〜各自が尊重さ</b><br>1年11月1日〜2021年<br>1年12月1日〜2021年<br>2年1月22日 09:00〜<br>夏]2,090(税抜)/[非会]                                           | 受講済<br>れたと感じる看護管理者<br>11月25日<br>12月19日<br>18:00,<br>員]3,190(税抜)<br>※座席・グループは変更(                                               | が行う組織運営とは~                                  | 来場研修         | 入金済<br>未受講                                 |
| すべて       研修一覧       へルシーワークブレ       受付期間 : 2021       支払期間 : 2021       開催日 : 2022       開催日 : 2023       研修コード : 138       受講科 : [会野       座席 : 26       グループ : グル                                                                                                    | 未受講<br><b>ノイス〜名自が尊重さ</b><br>1年11月1日〜2021年<br>1年12月1日〜2021年<br>2年1月22日 09:00〜<br>員2,090(税抜)/[非会<br>ブ4                                        | 受講済<br><b>れたと感じる看護管理者</b><br>11月25日<br>12月19日<br>18:00,<br>員]3,190(税抜)<br>※座席・グループは変更(<br>受付の際に改めて確認)                         | <b>が行う組織運営とは~</b><br>になることがあります。<br>してください。 | 来場研修         | 入金済<br>未受講<br>詳細                           |
| すべて       研修一覧       ヘルシーワークプレ       受付期間 : 202:       支払期間 : 202:       開催日 : 202:       開催日 : 202:       開催日 : 202:       開催日 : 202:       開催日 : 202:       原庫二 : 202:       原本 : 202:       原本 : 202:       原本 : 202:       原本 : 202:       原本 : 202:       原本 : 202:       原本 : 202:       原本 : 202:       原本 : 202:       原本 : 202:       原本 : 202:       原本 : 202:       原本 : 202:       原本 : 202:       原本 : 202:       「クループ : グル <b>災害看達(応用編)</b> | 未受講<br>-イス〜各自が尊重さ<br>1年11月1日〜2021年<br>1年12月1日〜2021年<br>2年1月22日 09:00〜<br>員2,090(税抜)/[非会<br>-ブ4                                              | 受講済<br><b>れたと感じる看護管理者</b><br>11月25日<br>12月19日<br>18:00,<br>員]3,190(税抜)<br>※座席・グループは変更(<br>受付の際に改めて確認)                         | <b>が行う組織運営とは~</b><br>こなることがあります。<br>してください。 | 来場研修         | 入金済<br>未受講<br>詳細                           |
| すべて         研修一覧         ヘルシーワークブル         受付期間 : 202:         財催日 : 202:         開催日 : 202:         開催日 : 202:         研修コード : 138         受講科 : [会野         座席 : 26         グループ : グル         び害看護(応用編)         受付期間 : 202:                                                                                                    | 未受講<br>-イス〜各自が尊重さ<br>1年11月1日〜2021年<br>1年12月1日〜2021年<br>2年1月22日 09:00〜<br>夏]2,090(税抜)/[非会]<br>-ブ4<br>1年7月1日〜2021年7,                          | 受講済<br><b>れたと感じる看護管理者</b><br>11月25日<br>12月19日<br>18:00,<br>員]3,190(税抜)<br>※座席・グループは変更(<br>受付の際に改めて確認)<br>月25日                 | <b>が行う組織運営とは~</b><br>こなることがあります。<br>してください。 | 来場研修         | 入金済<br>未受講<br>詳細<br>未入金                    |
| すべて         研修一覧         マリー・ファレー         受付期間       202:         開催日       202:         開催日       202:         開催日       1         受講料       (会見         座席       2         グループ       グル         災害看護(応用編)       受付期間         受付期間       202:         支払期間       2                                                                                                    | 未受講<br>-イス〜各自が尊重さ<br>1年11月1日〜2021年<br>1年12月1日〜2021年<br>2年1月22日 09:00〜<br>引2,090(税抜)/[非会]<br>ブ4<br>1年7月1日〜2021年7,<br>1年8月1日〜2021年8,          | 受講済<br><b>れたと感じる看護管理者</b><br>11月25日<br>12月19日<br>18:00,<br>興]3,190(税抜)<br>※座席・グループは変更(<br>受付の際に改めて確認)<br>月25日<br>月19日         | <b>が行う組織運営とは~</b><br>こなることがあります。<br>してください。 | 来場研修<br>来場研修 | 入金済<br>未受講<br>詳細<br><u>未入金</u><br>白動tb:yet |
| すべて         研修一覧         マルシーワークブレ         受付期間       : 202:         財催日       : 202:         開催日       : 202:         研修コード       : 138         受講料       : [会身         座席       : 26         グループ       : グル         災害看護(応用編)       受付期間         受付期間       : 202:         開催日       : 202:         開催日       : 202:                                                                                                    | 未受講<br><b>イス〜各自が尊重さ</b><br>1年11月1日〜2021年<br>1年12月1日〜2021年<br>2年1月22日 09:00〜<br>副2,090(税抜)/[非会計<br>、一ブ4<br>1年7月1日〜2021年8,<br>1年9月25日 14:00〜1 | 受講済<br><b>れたと感じる看護管理者</b><br>11月25日<br>12月19日<br>18:00,<br>員]3,190(税抜)<br>※座席・グループは変更(<br>受付の際に改めて確認)<br>月25日<br>月19日<br>7:00 | <b>が行う組織運営とは~</b><br>こなることがあります。<br>してください。 | 来場研修<br>来場研修 | 入金済<br>未受講<br>詳細<br>未入金<br>自動キャンセル         |

申し込み済み研修一覧に自動 キャンセルになった研修も表示 されるようになります。

自動ではなく、操作によって キャンセルとなった研修は従来 通り表示されません。

研修申込後、支払い期間を過ぎても入金 が確認されなかった場合、自動キャン セルとなりますので、ご注意ください

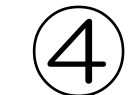

## 前年度以前の申し込み一覧の確認

| イージーセミナー                |            |      |        | 会員   | 県会員No: 654321 | ᇚᄸᇴᇥᄔ |                               |                                             |                            |        |      |                           |       |
|-------------------------|------------|------|--------|------|---------------|-------|-------------------------------|---------------------------------------------|----------------------------|--------|------|---------------------------|-------|
| Seminar                 |            |      |        |      | 前橋一郎さん        |       | 7-9-test                      | r                                           |                            |        | 会員   | 県会員No: 654321<br>前橋 一郎 さん | ログアウト |
| 研修情報 1                  | 支払い情報      | お知らせ | お問い合わせ | 登録情報 |               |       | 研修情報 1                        | 支払い情報                                       | お知らせ <mark>1</mark>        | お問い合わせ | 登録情報 |                           |       |
| 修一覧                     |            |      |        |      |               |       | 過去年度の申                        | し込み研修一覧                                     |                            |        |      |                           | 0     |
| し込み済み研修                 | 約一覧 🚺      |      |        |      |               |       | 年度                            |                                             |                            |        |      |                           |       |
| 年度以前の申し                 | ル込み一覧      |      |        |      |               |       | すべて<br>研修一覧                   | <b>2021</b> 2022                            | 2023                       |        |      |                           |       |
|                         |            |      |        |      |               |       | <b>災害看護(応用</b><br>受付期間        | <b>編)</b><br>: 2021年7月1日~2                  | 021年7月25日                  |        |      | 来場研修                      | 入金済   |
| 前年                      | 度以前        | 前に申  | ミレ込ん   | んだな  | 邢修            |       | 開催日研修コード                      | : 2021年9月25日<br>: 1E011                     | 021-0/3131                 |        |      |                           | 受講済   |
| の <del>-</del><br>===== |            | 確認て  |        | 過去の  | D受            |       | 受講料                           | :[会員]1,500 (税抜)                             | ) / [非会員]3,000 (税拮         | 友)     |      |                           | 洋細    |
| 誦訨<br>能で                | :明書な<br>す。 | と充て  | 1900   | _C/. | וםינ          |       | <mark>災害支援ナ</mark> ース<br>受付期間 | <b>く フォローアップ研修</b><br>: 2021年10月1日~2        | 5<br>2021年10月25日           |        |      | 長期研修                      | 入金済   |
| 前年                      | 度以前        | 前に研  | 修のる    | お申し  | 込             |       | 支払期間<br>開催日<br>研修コード          | : 2021年11月1日~2<br>: 2021年12月16日~<br>: 1E021 | 2021年11月29日<br>~2022年1月19日 |        |      |                           | 修了    |
| みが                      | ない         | 湯合に  | エメニ:   | ユーに  | こ表            |       | 受講料                           | : [会員]3,000 (税抜)                            | / [非会員]6,000 (税扐           | 友)     |      |                           |       |
| 示さ                      | れま         | さん。  |        |      |               |       |                               |                                             |                            |        | 科目一覧 |                           | 詳細    |

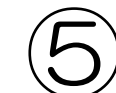

## トップ画面研修ショートカット機能の追加

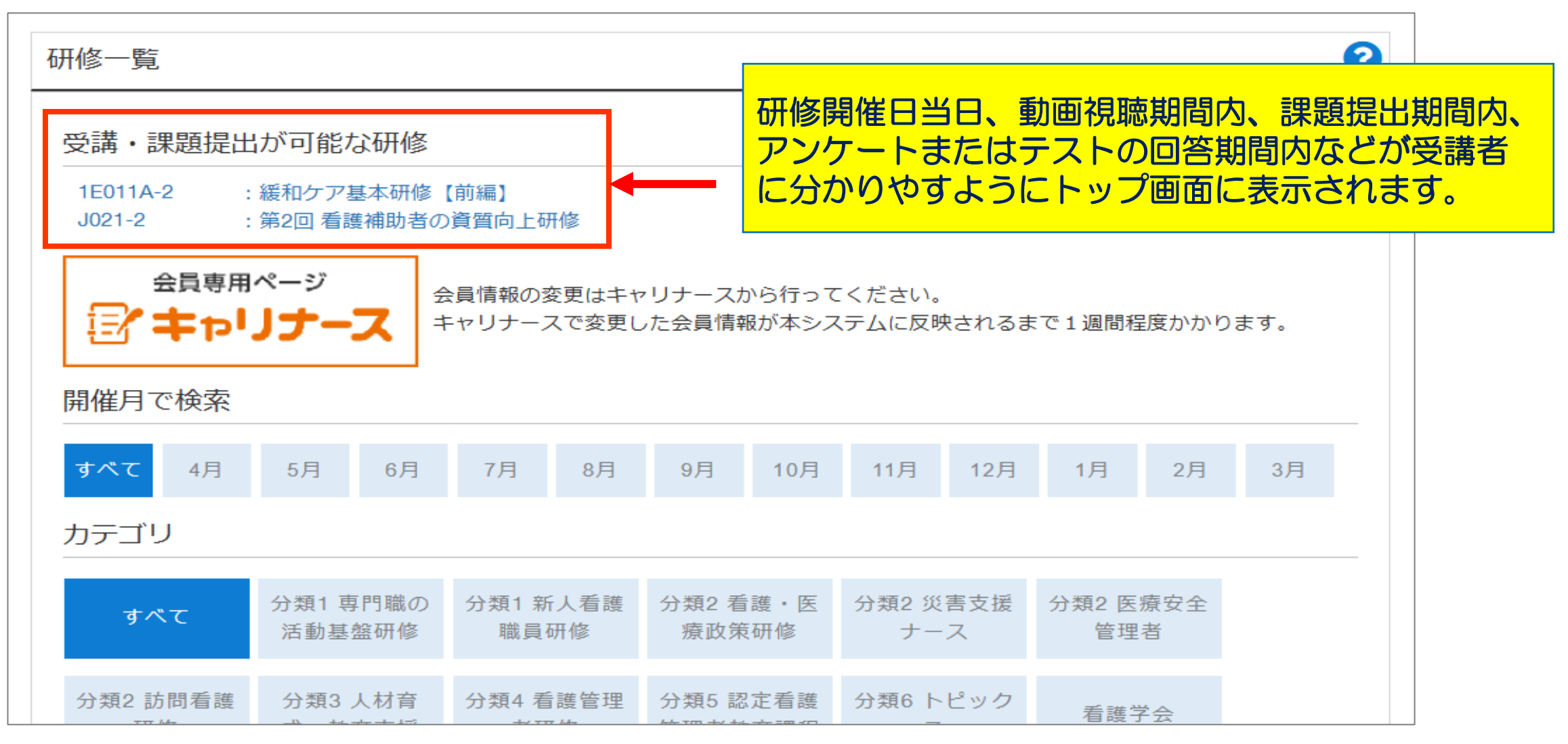

## ⑥ 座席・グループ管理機能の追加

| イージーセミナー         会員         倶会員No: 654321           Seminar         前橋一郎 さん         ログアウト | 申し込み済み研修内容                                            |
|-------------------------------------------------------------------------------------------|-------------------------------------------------------|
| 研修情報 支払い情報 お知らせ 1 お問い合わせ 登録情報                                                             | 論理的思考に基づいた課題レポートの書き方【認定看護管理者教育課程受講者専用】<br>            |
| 申し込み済み研修一覧                                                                                | 来場研修                                                  |
|                                                                                           | 支払期間 : 2024年4月5日~2024年5月28日                           |
|                                                                                           | 開催日 : 2024年6月6日 10:00~16:00                           |
| <b>すべて</b> 開催前 開催終了                                                                       | 開催日数 : 1日                                             |
| 支払い状態                                                                                     | 研修コード : A011                                          |
|                                                                                           | ラダー : I~Ⅲ                                             |
| すべて         未支払い         支払い済                                                             | 定員 : 105名                                             |
| 受講状況                                                                                      | 【1:分類1専門職としての活動の基盤となる研修】                              |
| すべて 未受講 受講済                                                                               | 参加対象 : ファースト・セカンドレベル受講者                               |
|                                                                                           | 主な内容 : 論理的思考に基づいた課題レポートを作成するための知識技術を学ぶ                |
| 研修一覧                                                                                      | 受講科 : [会員]3,000 (税抜) / [非会員]6,000 (税抜)                |
| ヘルシーワークプレイス〜各自が尊重されたと感じる看護管理者が行う組織運営とは〜                                                   | 講師 : ヘルメス株式会社 代表取締役 クロイワ正一                            |
| 受付期間 : 2021年11月1日~2021年11月25日 来場研修 入金済                                                    | 備考 : 著書 『ファースト・セカンドレベル 短時間ULTRA方式合格ポート わかりやすく効率的な書き方』 |
| 支払期間 : 2021年12月1日~2021年12月19日                                                             |                                                       |
| 開催日 : 2022年1月22日 09:00~18:00                                                              | 座席 : 1                                                |
|                                                                                           | グループ : グループ 1                                         |
| wcc 26 ※ccc・グルーブは変更になることがあります。                                                            | ※座席・グループは変更になることがあります。受付の際に改めて確認してください。               |
| グループ : グループ4 受付の際に改めて確認してください。                                                            |                                                       |
|                                                                                           | 甲し込み取り消し                                              |
| 受付期間 : 2021年7月1日~2021年7月25日 来場研修 未入金                                                      | 申しいみ恋雨                                                |
| 支払期間 : 2021年8月1日~2021年8月19日                                                               | TODOLE                                                |
| 開催日 : 2021年0月25日 14:00~17:00                                                              | 研修申込要領                                                |
|                                                                                           |                                                       |
| 交講科 : [会貞]1,500(他加) / [非会貞]5,000(他加)                                                      | 戻る                                                    |
|                                                                                           |                                                       |
|                                                                                           | マ担合のフォーキャー                                            |
|                                                                                           | 1の场ロリの衣小されより。                                         |

#### グループ番号等が当日の受付画面にも 表示されます

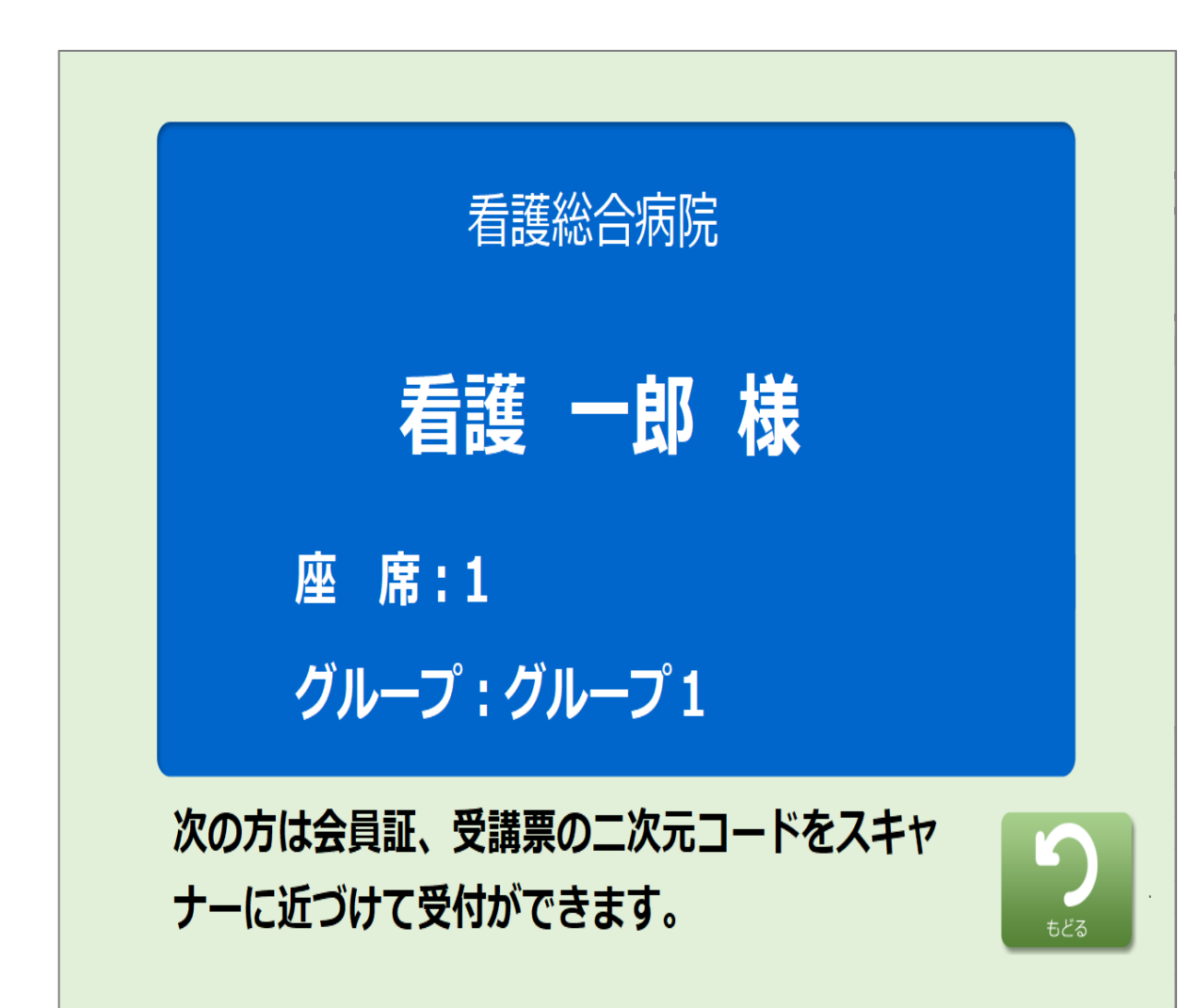

# 受付について

●会員

- ・会員証の提示で受付
- ・電子会員証(キャリ ナース登録者)でも可

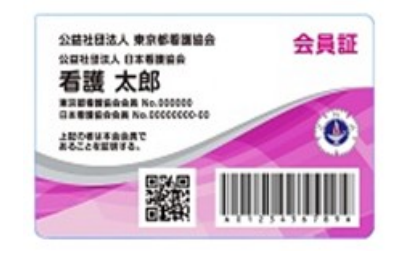

- ●非会員
- ・受講票を持参
- スマホでの受講票表示も可

研修を受講する際は、必ず会員証、或いは 電子会員証をご持参ください

申込のない方、期日までに未納の方は、当日 会場に来館されても受付、受講ができません ので、ご注意ください

## 2. 施設担当者の変更について

## マイページを引き継いで施設担当者を変更する

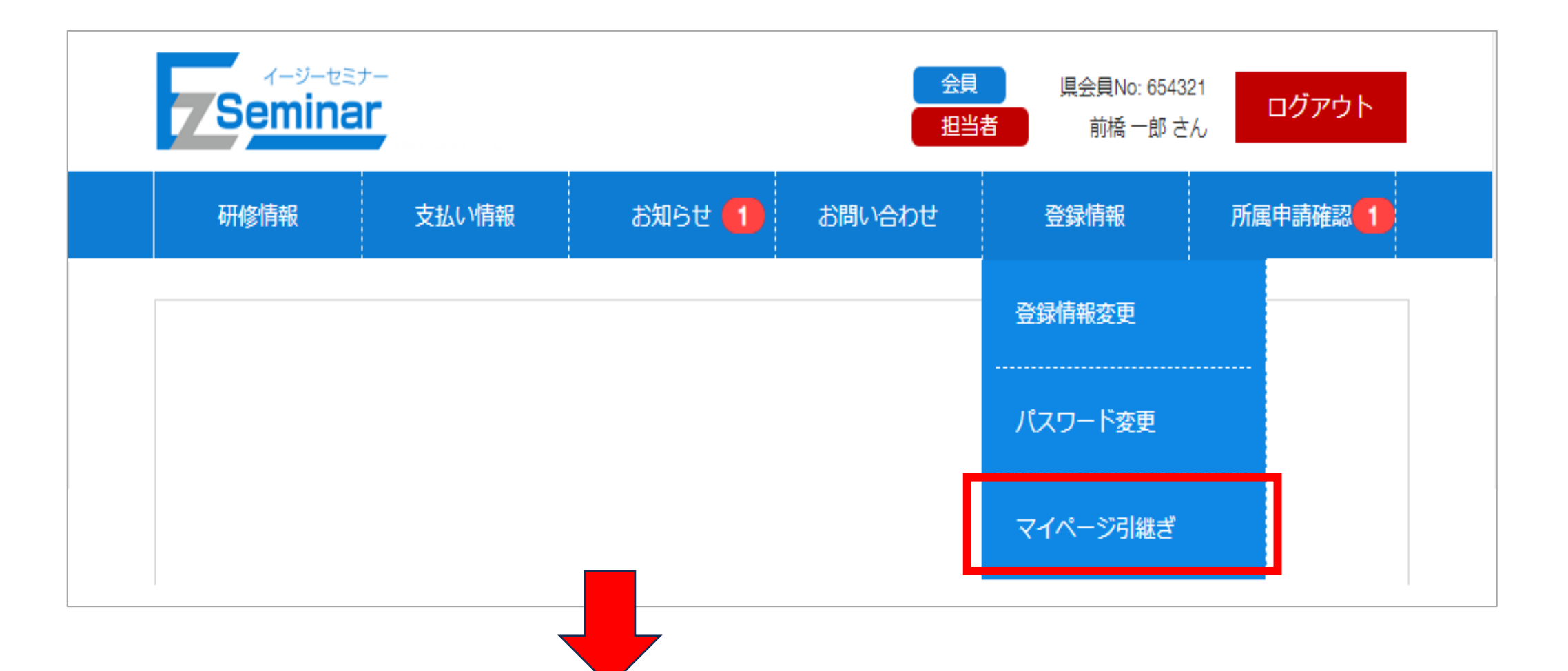

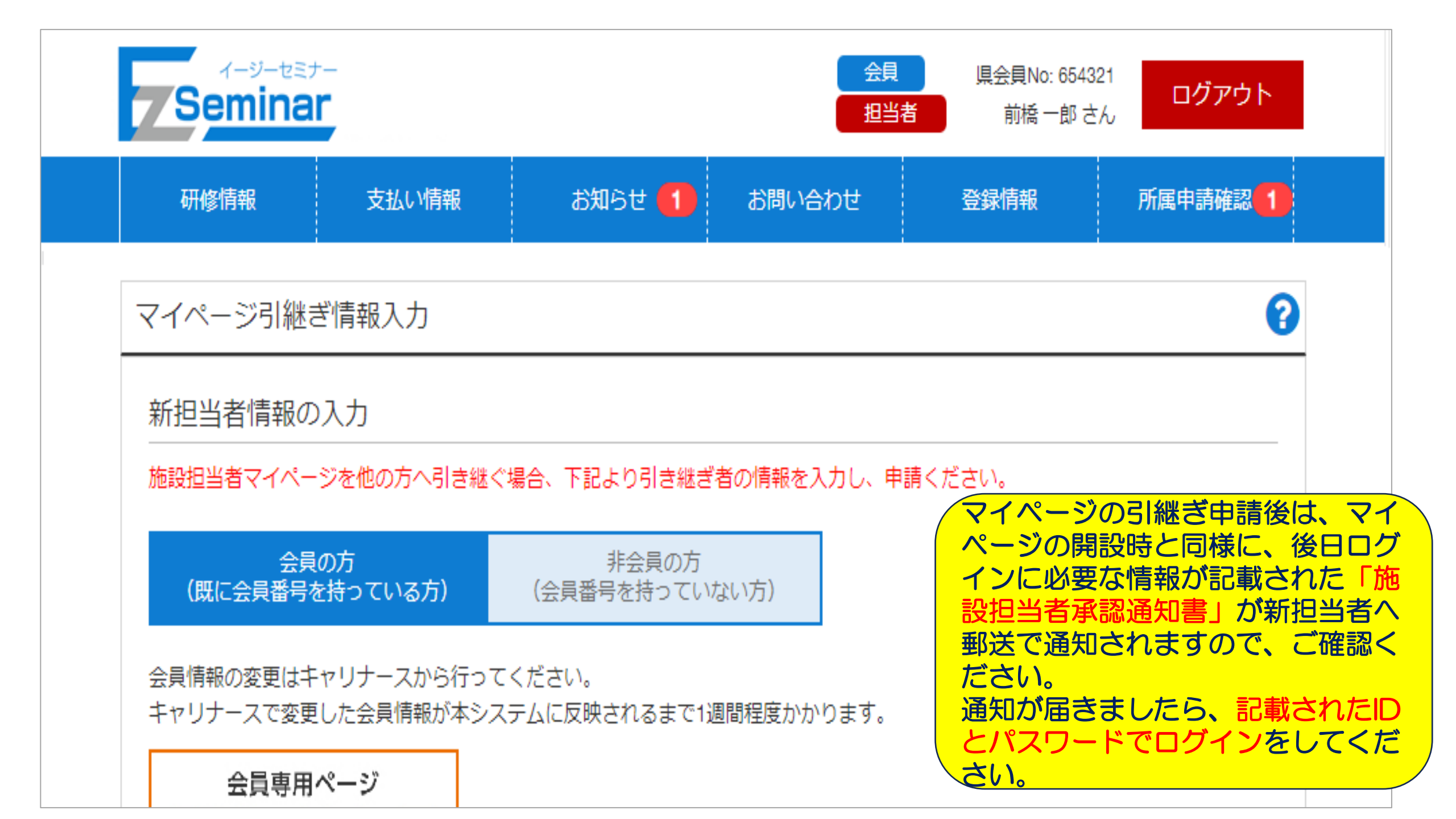

## 3. マイページ登録について

#### 研修管理システム利用にあたっては、マイページの登録が必要です。 登録されませんと研修申し込みが行えません。

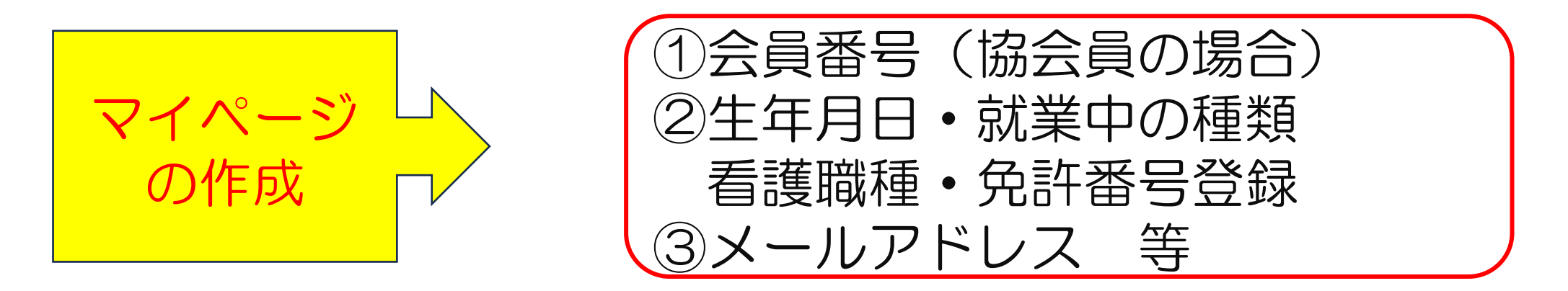

看護協会に登録している免許の種類と番号、新研修システムのマイページに登録する免許の種類と番号が違っている場合、マイページ作成 ができませんのでご注意ください。

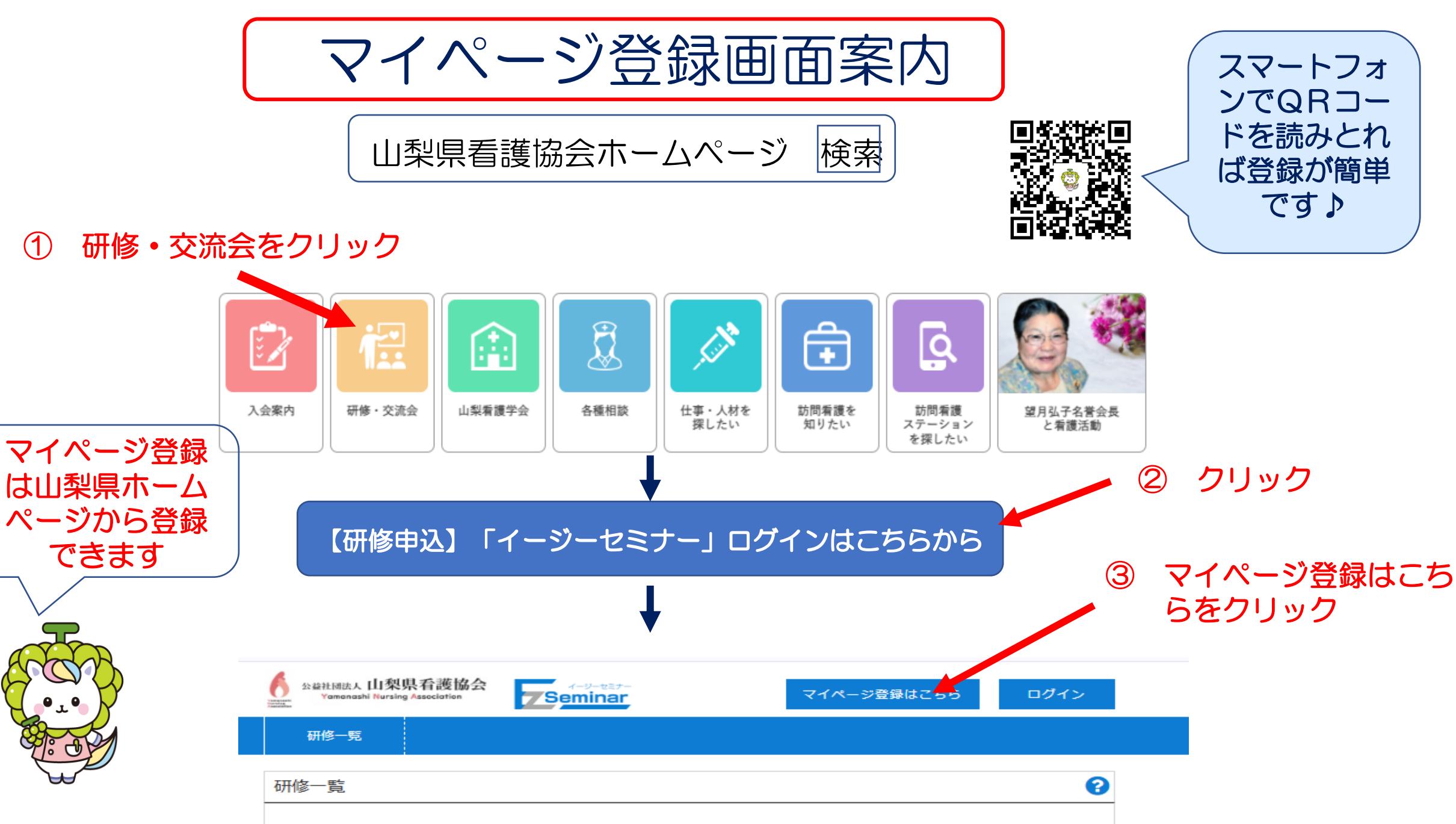

※研修情報は順次、掲載いたします。

(1)

仮申請から本申請を行う

登録したメールアドレス宛に「仮登録完了メール」が送信されます。 メール内のリンクをクリックして、登録完了ページへ移動してください。 ※仮登録から24時間経つと本登録ができなくなりますので、早めに本登録 を行ってください。

施設担当者用

施設担当者宛に協会からログインIDとパスワードを <mark>郵送</mark>します。 通知が届きましたら、記載されたIDとパスワードで ログインをしてください。

個人用
 登録完了です。
 登録の際に指定したメールアドレスとパスワーで
 ログインをしてください。

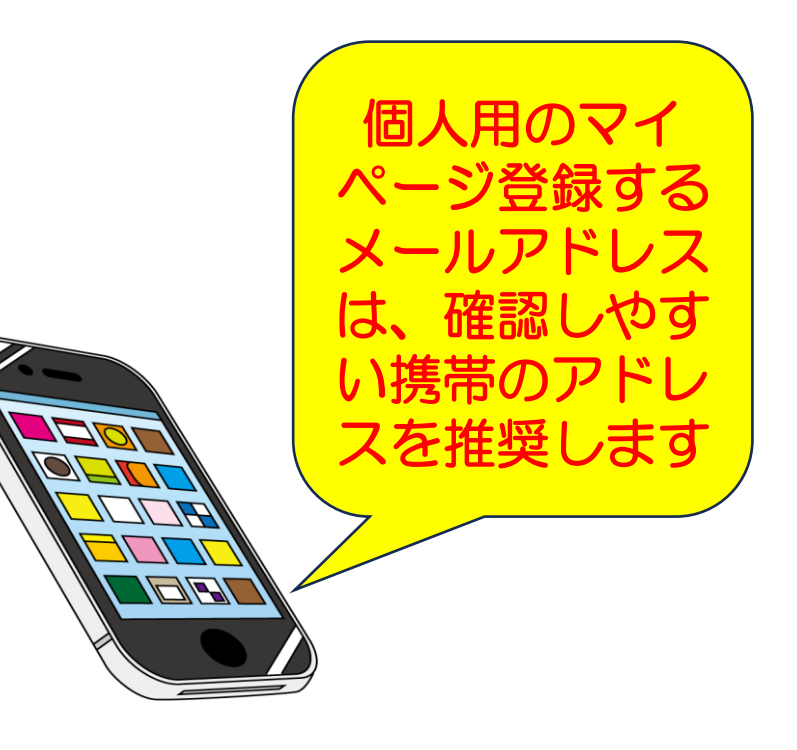

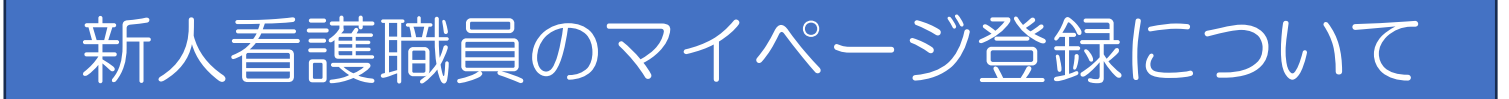

#### 1. 会員登録完了前に研修を申し込む場合は、非会員登録する

| A 装装社 Hitles人 山梨県看護協会<br>Yarmanashi Nursing Association     イージーを注けー<br>マイページ登録はこちら     ログイン |   |
|----------------------------------------------------------------------------------------------|---|
| 研修一覧                                                                                         |   |
| マイページ新規登録                                                                                    | 1 |
| 利用規約<br>利用種選択<br>会員選択<br>登録情報確認<br>メール送信                                                     |   |
| 登録情報入力(個人利用者)                                                                                |   |
| 姓[必須] 名[必須]                                                                                  |   |
| 姓(全角カナ) 【必須】 名(全角カナ) 【必須】                                                                    |   |
| 生年月日 【必須】<br>1925 - 年 1 - 月 1 - 日                                                            |   |
| 部使番号【 <b>必须】</b><br>-  -  -  -  -  -  -  -  -  -  -  -  -                                    |   |
| 都適府環【 <b>必須】</b>                                                                             |   |
| 住所1 【必須】                                                                                     |   |
| 住所 2                                                                                         |   |
| 就労職種【必須】                                                                                     |   |
| 免許番号【必須】                                                                                     |   |

①左記の項目を入力して下さい ②免許番号は必須項目となって いますが、免許番号が届いて いない場合は、仮の番号とし て「0」を8桁入力して下さ  $b_{\circ}$ ③免許番号が届いたら仮登録の 免許番号を修正して下さい。 \*会員登録に変更する際、免 許番号修正がされていない 場合、番号違いとなり変更 できません。

## 2. 非会員から会員への登録情報の変更方法について 看護協会の会員登録、会費振込完了後、所属施設に会員証が届きます。 会員証が届きましたら、マイページから登録情報の変更を行ってください。

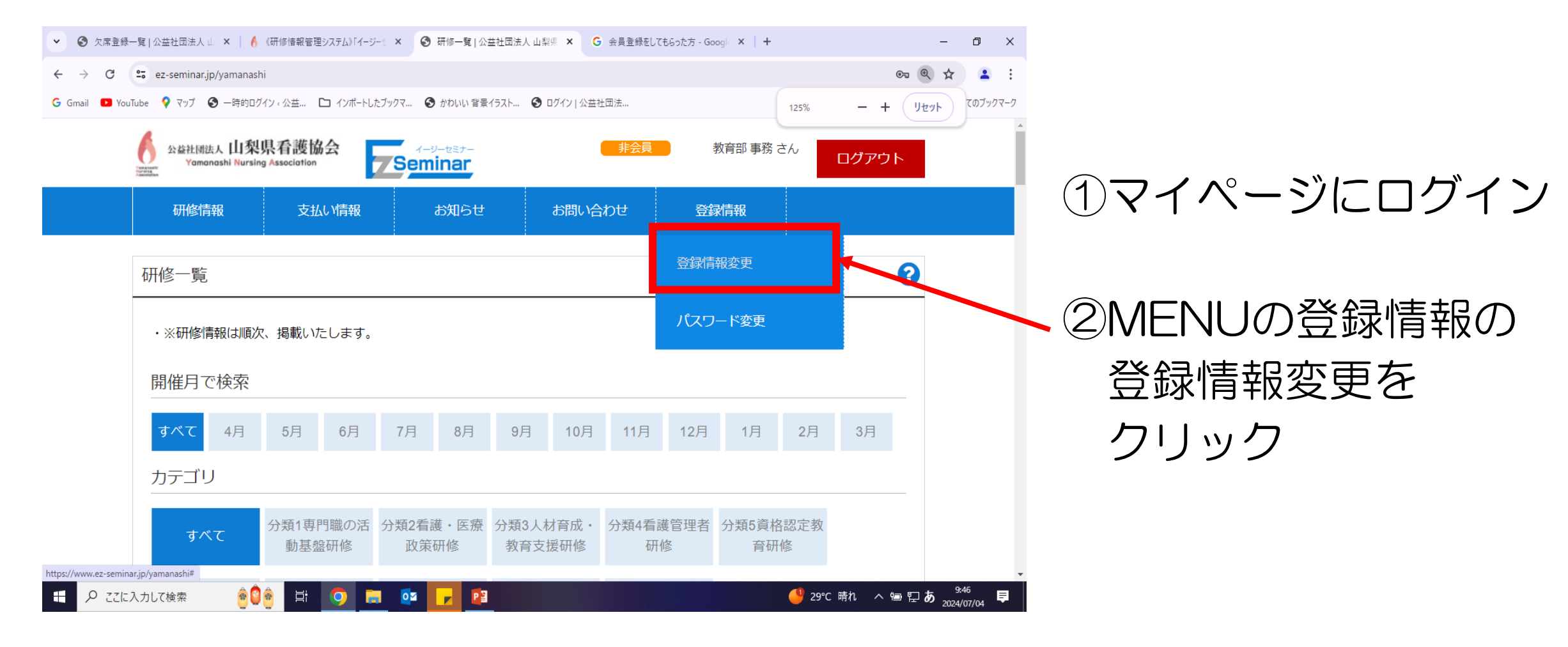

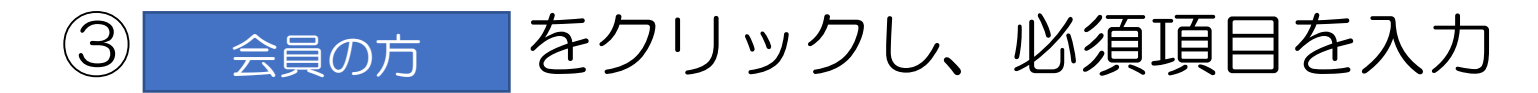

| ✔ ③ 欠席登録一覧   公益社団法人     | 🗆 🗙 🛛 🔥 《研修情報管理システム》「イージーキ 🗙 | 중 登録情報変更   公益社団法人 ⊥ ×   | G 会員登録をしてもらった方 - G | Google ×   +             | – 0 ×                  |
|-------------------------|------------------------------|-------------------------|--------------------|--------------------------|------------------------|
| ← → C 🖙 ez-seminar.j    | p/yamanashi/EditUser/Index/  |                         |                    |                          | Q 🛧 🚨 :                |
| G Gmail 💶 YouTube 🍳 マップ | 🕄 一時的ログイン。公益 🗅 インポートしたブックマ   | ❸ かわいい 背景イラスト ❸ ログイン    | 公益社団法              | 100%                     | - + Jzyh COJy/2-/      |
|                         | 研修情報 支払い情報                   | お知らせ お問い                | 合わせ 登録情報           |                          |                        |
|                         | マイページ登録情報変更                  |                         | <br>               | •                        |                        |
|                         | 登録情報入力(個人利用者)                |                         |                    |                          |                        |
|                         | 会員の方<br>(既に会員番号を持っている方)      | 非会員の方<br>(会員番号を持っていない方) |                    |                          |                        |
|                         | 会員専用ページ<br>「キャリナース           |                         |                    | 「00・・」<br>許番号の変更<br>イギさい | で入力している免<br>更を忘れずに行って  |
|                         | 具看護協会会員番号【必須】                |                         |                    | へについ。<br>免許番号修1          | Eがされていない場              |
|                         | 日本看護協会会員番号                   |                         |                    | 合、番号違い<br>きませんので         | いとなり会員登録で<br>でご注意ください。 |
|                         | 姓<br>山梨                      |                         |                    |                          | •                      |
| € 🖉 ここに入力して検索           | ê <sup>0</sup> ê 🛱 🧿 📻 💇     |                         |                    | 日経 225 +0.44             | 4% へ 雪                 |

④ 登録変更後に研修を申し込む際は、会員になっていることを確認する

変更しない場合、研修受講が非会員価格(会員料金の2.5倍)で継続 しますのでご注意ください。

新人看護職の研修受講について

新人対象の研修が5月・7月に予定されています。 5月開催研修の申込は4月1日~5月7日となりますので、研修受講を 予定している場合は、速やかにマイページ登録をお願いします。

Q:申し込みをした研修の詳細情報はどこをみればよいか。

A:マイページにログインし、研修情報→申込済み研修一覧→詳細をクリック

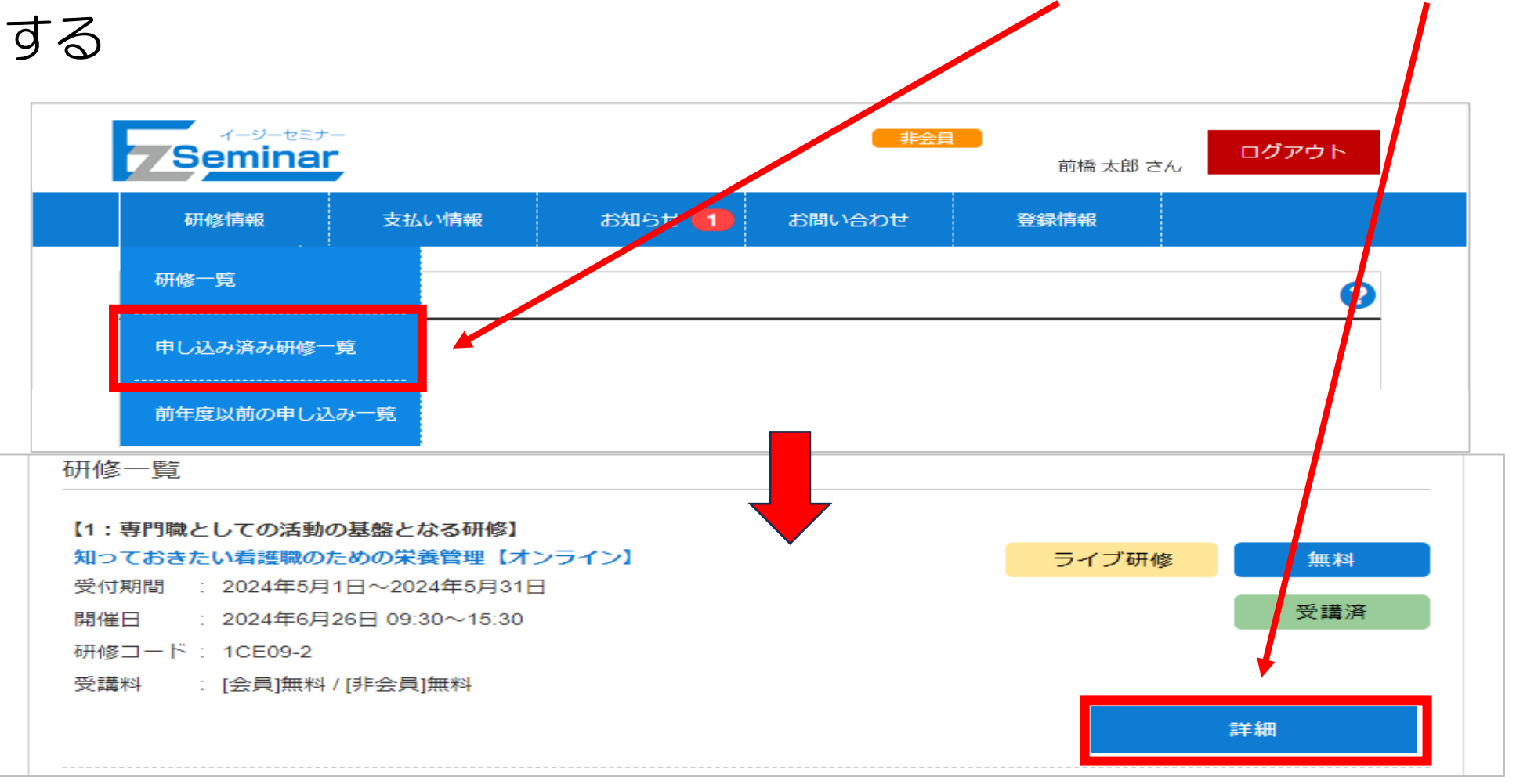

|      | 合からのお知らせメールが吊かたい                                   |
|------|----------------------------------------------------|
|      |                                                    |
| A:個ノ | 人のマイページ登録画面→メールアドレス登録画面右横→ 💟                       |
|      | Seminar                                            |
|      | 研修一覧                                               |
|      | マイページ新規登録                                          |
|      | 利用規約 利用種選択 会員選択 登録情報確認 メール送信                       |
|      | 登録情報入力(個人利用者 会員の方)                                 |
|      | 山梨県看護協会会員番号(必須)                                    |
|      | 生年月日 [必須]     1924 - 年 1 - 月 1 - 日     このチェックは外さない |
|      | ・・・・・・・・・・・・・・・・・・・・・・・・・・・・・                      |
|      | 個人または職場の電話番号 【必須】                                  |
|      | メールアドレス 👦 合種お知らせ案内を受け取る                            |
|      | メールアドレス(確認)                                        |

#### Q:施設担当者が非会員の受講者を選択できない

A:非会員の場合、所属申請確認を行わないと受講者選択は出来ない

| 会員     県会員No: 654321       ログアウト       担当者     前橋一郎さん                                                                                                    | ①検索条件:絞り込み                                                                                                    |
|----------------------------------------------------------------------------------------------------|----------------------------------------------------------------------------------------------------|
| 研修情報 支払い情報 お知らせ 1 お問い合わせ 登録情報 所属申請確認 1                                                                                                    | 承認/未承認/却下から未承認を選択し                                                                                                    |
| 公正         公正         公正         公正         ○           1         1         2000 - 2000         1         1         1         1         1         1         1         1         1         1         1         1         1         1         1         1         1         1         1         1         1         1         1         1         1         1         1         1         1         1         1         1         1         1         1         1         1         1         1         1         1         1         1         1         1         1         1         1         1         1         1         1         1         1         1         1         1         1         1         1         1         1         1         1         1         1         1         1         1         1         1         1         1         1         1         1         1         1         1         1         1         1         1         1         1         1         1         1         1         1         1         1         1         1         1         1         1 | <ul> <li>(2)検索</li> <li>①の条件に適合した絞り込み検索を行います。</li> <li>③所属申請一覧</li> <li>①の条件に適合した所属申請情報の一覧が表示されます。</li> <li>④詳細</li> <li>クリックすると申請/却下を行う詳細画面に移動します</li> <li>承認をクリックすると、受講者選択が可能にないます。</li> </ul> |
|                                                                                                    |                                                                                                    |

#### 協会に電話でキャンセル連絡が入る件について

#### ← 受講研修の詳細をクリック

| 研修情報         | 支払い情報              | お知らせ 🚹              | お問い合わせ       | 登録情報               |         |
|--------------|--------------------|---------------------|--------------|--------------------|---------|
| 申し込み済み研修     | <b>š</b> 内容        |                     |              |                    | •       |
| 災害看護(応用編     | 扁)                 |                     |              |                    |         |
| 来場研修         |                    |                     |              |                    |         |
|              | ,                  |                     |              |                    |         |
| 受付期間 : 2021: | 年7月1日~2021年7月2     | 5日                  |              |                    |         |
| 支払期間 : 2021: | 年8月1日~2021年8月1     | 9日                  |              |                    |         |
| 開催日 : 2021:  | 年9月25日 14:00~17:0  | 00                  |              |                    |         |
| 開催日数 : 0.5日  |                    |                     |              |                    |         |
| 研修コード: 1E01  | 1                  |                     |              |                    |         |
| 正員 : 80名     |                    |                     |              |                    |         |
| 参加対象 :・看調    | 豊管理者 ・災害支援ナ-       | ース登録者               |              |                    |         |
| 主な内容 : 1 日   | 日本看護協会災害支援ナ        | トース育成の取り組みを理        | TT 単純する      |                    |         |
| 2 🖇          | 災害発生時に看護管理者        | <b>昏として災害支援ナースの</b> | D派遣調整や受援時に多職 | <b>種との共同・チームビル</b> | ディングができ |
| るため          | りの知識を習得する          |                     |              |                    |         |
| 講師 : 日本復     | 自護協会 常任理事 看        | <b>≦護昌子</b>         |              |                    |         |
| 受講料 : [会員]   | 1,500 / [非会員]3,000 |                     |              |                    |         |
| 備考 :         |                    |                     |              |                    |         |
|              |                    |                     |              |                    |         |
|              |                    | 申し込み                | 、取り消し        |                    | ノーノい    |
|              | <b>L</b>           |                     |              |                    |         |
|              |                    | 申し込                 | み変更          |                    |         |
|              |                    |                     |              |                    |         |
|              |                    |                     |              |                    |         |

詳細

申込研修のキャンセルは システム上から可能です。 「申し込み取り消し」を クリックしてください。 ただし、入金後のキャン セルはできません。

# 5. お知らせ

次年度の研修申し込みについて

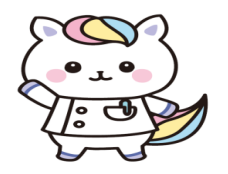

2025年度の研修申し込みですが、4月1日より画面が更新される ため、4月1日以降でないと申し込みが出来ませんので、ご注意下さい。

| 5月研修申读                      | もしたいまでは、<br>中込み・支払い期間 4月1日(<br>*年度始めのため申込み・支払い期間 ・支払い期間 ・ | 火)~5月7日(水)<br>期間が通常と異なります |
|-----------------------------|-----------------------------------------------------------|---------------------------|
| 日時                          | 研修名                                                       | 対象                        |
| 2025年5月13(火)<br>13:00~16:30 | 身に付けよう!専門職業人として働くために必要な社会人基礎力                             | 新人看護職                     |
| 2025年5月26(月)<br>9:30~15:30  | がん看護のアップデート* 5日間研修                                        | ラダーレベル<br>I 以上            |
| 2025年5月28(水)<br>9:30~15:30  | 看護管理の第一歩 * 4日間研修                                          | 新任副看護師長<br>(主任)           |
| 2025年5月30(金)<br>9:30~15:30  | 看護研究step1(基礎編) 2日間研修                                      | 全看護職                      |

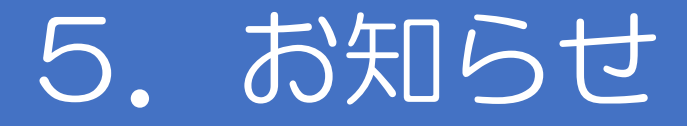

申込研修について

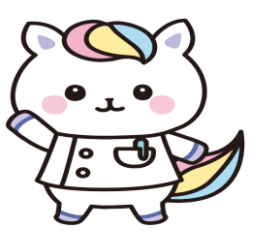

一部の研修(災害支援ナース養成研修等)において 申込方法が異なる場合があります。その際は開催通知 にてご案内します。

受講料支払い後はメールの確認を

受講申込、受講料支払いが済みましたら、必ずマイページにログ インし、申込研修のお知らせを確認して下さい。 研修によっては、事前課題の提出や、アンケートシステムを利用 した事前情報の回答を求められる事があります。

# 5. お知らせ

#### 研修管理システムへのお問い合わせについて

#### 研修・システムに関して不明な点等がありましたら、 協会ホームページの「お問い合わせ」、或いは研修管理システム の「お問い合わせ」からお尋ねください。 お急ぎの場合はお電話でご連絡ください。

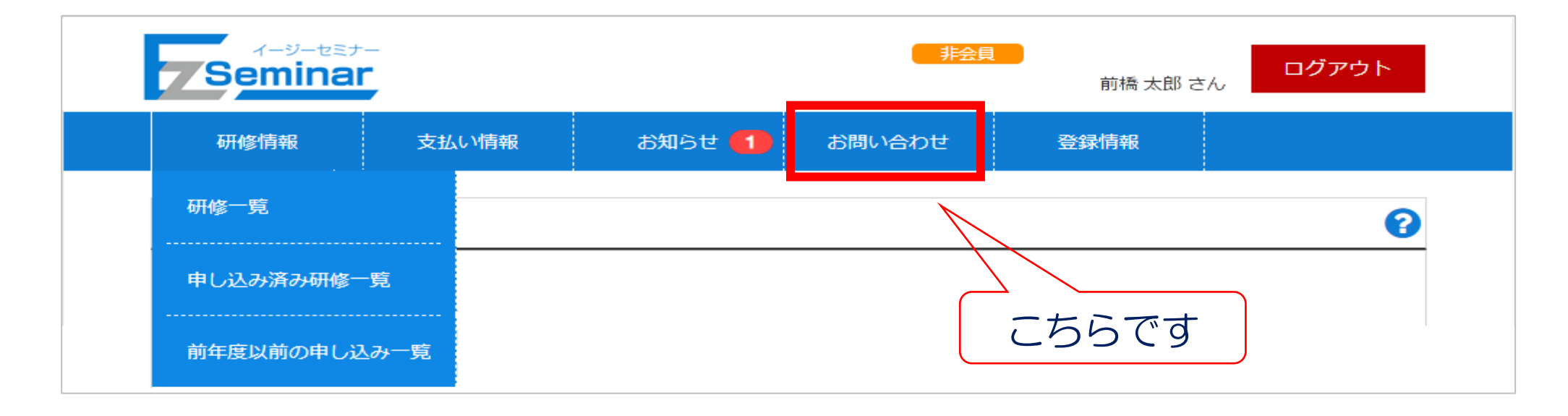

# 5. お知らせ

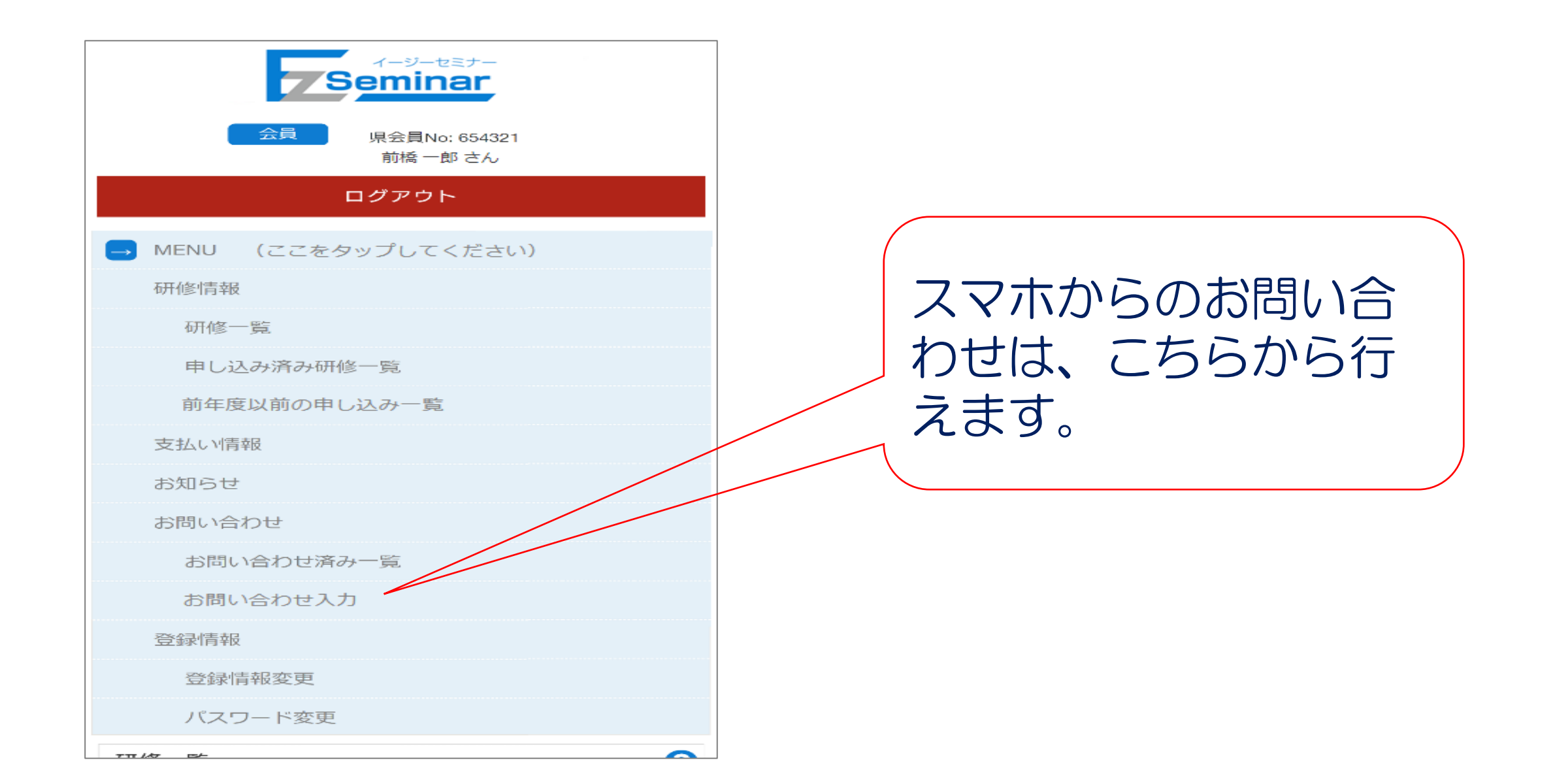

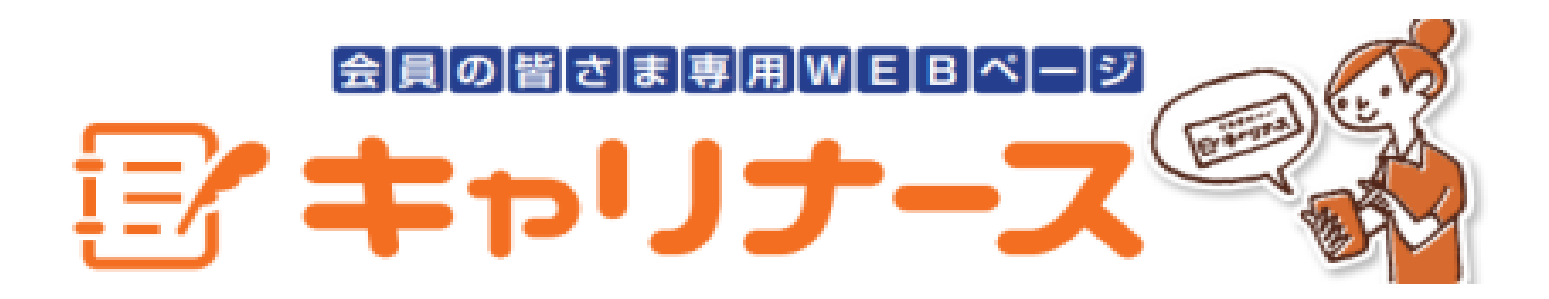

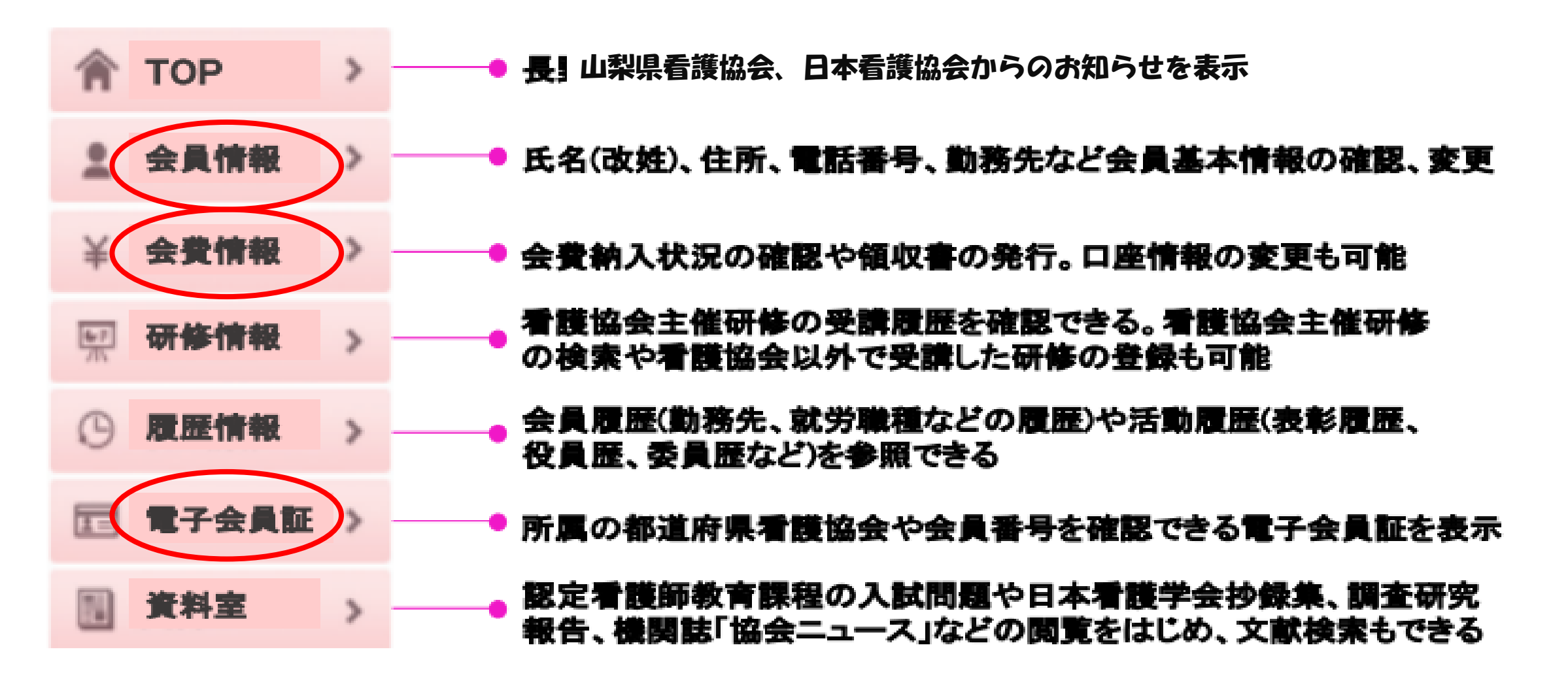

# 6. 質疑·応答

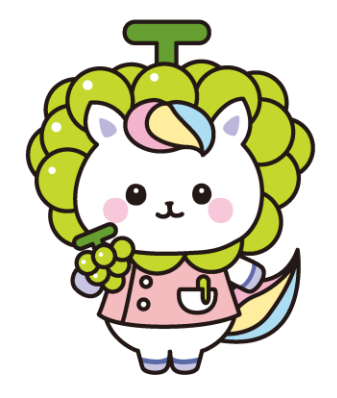

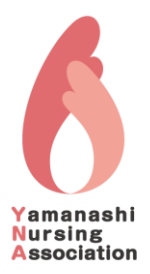